Для перехода к настройкам учетной записи перейдите по пути Отчеты → Регламентированные отчеты. Далее откройте вкладку Настройки (1) и нажмите кнопку Настройки обмена с контролирующими органами (2).

| 1 🕒 📃 (КОПИЯ) Бухга    | птерия предприятия, редакция 3.0 1С:Предприятие                       | Q Поиск Ctrl+Shift+F ♀ ③ ☆ ☴ _ □ ×                                                                                                    |  |  |  |  |  |
|------------------------|-----------------------------------------------------------------------|----------------------------------------------------------------------------------------------------|--|--|--|--|--|
| 🔒 Начальная страница   | Информация × 1С-Отчетность ×                                          |                                                                                                    |  |  |  |  |  |
| 🔳 Главное              | ← → 1С-Отчетность                                                     | I ×                                                                                                    |  |  |  |  |  |
| Руководителю           | Обновить Новое (63) Отчеты Уведомления                                | Письма Сверки (5) ЕГРЮЛ Входящие (57) Личные кабинеты Настройки                                                                                          |  |  |  |  |  |
| 🕑 Банк и касса         | Отчетные формы                                                        | Отчетность в электронном виде                                                                                                    |  |  |  |  |  |
| 🗳 Продажи              | Справочник регламентированных отчетов                                 | Обучение_1С-отчетность_тест • ×<br>Заявление на продление 1С-Отчетности или изменение реквизитов (Список)<br>Настройки обмена с контропирующими органами |  |  |  |  |  |
| 拱 Покупки              | <u>Журнал выгруженных отчетов</u><br>Информация об обновпениях        |                                                                                                    |  |  |  |  |  |
| 🔣 Склад                | Настройки проверки актуальности отчетов                               |                                                                                                    |  |  |  |  |  |
| 🥍 Производство         | <u> Скрытые отчеты и документы</u>                                    | Журнал обмена с контролирующими органами                                                                                                    |  |  |  |  |  |
| 🤜 ОС и НМА             | Двухмерный штрихкод                                                   | Диагностика 1С-Отчетности                                                                                                    |  |  |  |  |  |
| 💄 Зарплата и кадры     | Шабпоны печати машиночитаемых форм                                    | Прочие настройки обмена                                                                                                    |  |  |  |  |  |
| <sup>дт</sup> Операции | Отчеты в Росстат<br>Настройка XML-шаблонов электронных версий отчетов |                                                                                                    |  |  |  |  |  |
| 📶 Отчеты               | Настройка формата выгрузки в электронном виде                         |                                                                                                    |  |  |  |  |  |
| П Справочники          |                                                                       |                                                                                                    |  |  |  |  |  |
| 🔅 Администрирование    |                                                                       |                                                                                                    |  |  |  |  |  |
|                        |                                                                       |                                                                                                    |  |  |  |  |  |
|                        |                                                                       |                                                                                                    |  |  |  |  |  |
|                        |                                                                       |                                                                                                    |  |  |  |  |  |

Далее перейдите в Расширенные настройки:

| 1 🖳 📃 [КОПИЯ] Бухгал       | ттерия предприяти           | ıя, редакция 3.0 1C:Г                  | Іредприятие          | Q, Поиск               | (Ctrl+Shift+F         |                 | 4 D 2     | , <u>∓</u> | _ □ | x c |
|----------------------------|-----------------------------|----------------------------------------|----------------------|------------------------|-----------------------|-----------------|-----------|------------|-----|-----|
| \Lambda Начальная страница | Информация ×                | 1С-Отчетность ×                        | Настройки обмена     | с контролирующими орга | нами (Обучение_1С-отч | етность_тест) × |           |            |     |     |
| 🔳 Главное                  | ← →                         | Настройки                              | обмена с конт        | ролирующими ор         | ланами (Обучен        | ие_1С-отчет     | ность_тес | г)         | :   | ×   |
| Руководителю               | Сертификат:                 | Недоступен                             |                      |                        |                       |                 |           |            |     |     |
| 😢 Банк и касса             | Лицензия:<br>Поп. зоватори: | Действует до 3 мая<br>Все пользователи | я 2023 г. (Тестовая) |                        |                       |                 |           |            |     |     |
| 🎱 Продажи                  | Пользователи.               | Dee nonbsobartenn                      |                      |                        |                       |                 |           |            |     |     |
| 🏣 Покупки                  | Гос. органы                 |                                        |                      |                        |                       |                 |           |            |     |     |
| 📕 Склад                    | ФНС:<br>ПФР:                | Подключено (2)<br>Подключено           | ФСС:<br>ФСРАР        | <u>Подключено</u>      | ΦTC:                  | Подключено      |           |            |     |     |
| и Производство             | Росстат:                    | Подключено                             | PDH:                 | Подключено             | Минобороны:           | Не подключено   |           |            |     |     |
| 🛤 ОС и НМА                 |                             |                                        |                      |                        |                       |                 |           |            |     |     |
| 💄 Зарплата и кадры         | Заявление на и              | зменение нескольки:                    | среквизитов 1С-Отче  | етности                |                       |                 |           |            |     |     |
| <sup>дт</sup> Операции     | Расширенные н               | астройки                               |                      |                        |                       |                 |           |            |     |     |
| 🔟 Отчеты                   |                             |                                        |                      |                        |                       |                 |           |            |     |     |
| П Справочники              |                             |                                        |                      |                        |                       |                 |           |            |     |     |
| 🔅 Администрирование        |                             |                                        |                      |                        |                       |                 |           |            |     |     |
|                            |                             |                                        |                      |                        |                       |                 |           |            |     |     |
|                            |                             |                                        |                      |                        |                       |                 |           |            |     |     |
|                            |                             |                                        |                      |                        |                       |                 |           |            |     |     |

Затем в Настройки обмена с ФНС, Росстатом и СФР (бывш. ПФР):

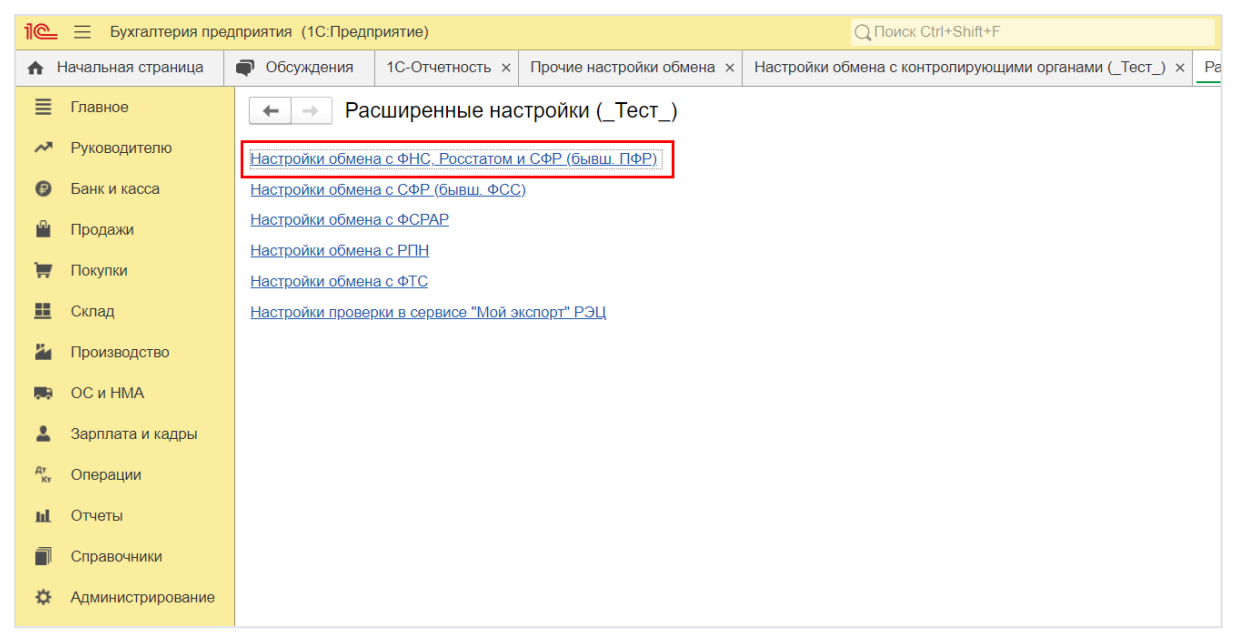

В строке Учетная запись документооборота нажмите кнопку Открыть:

| Настройки обмена с ФНС, ПФР и Росстатом (1С:Предприятие)                                              |   |  | 31 | M M+ | M- | □ × |  |
|----------------------------------------------------------------------------------------------------|---|--|----|------|----|-----|--|
| Настройки обмена с ФНС, ПФР и Росстатом                                                               |   |  |    |      |    |     |  |
| Записать и закрыть Записать                                                                           |   |  |    | Eu   | цe | •   |  |
| Организация: ООО "_тест_Тест_тест_"                                                                   |   |  |    |      |    |     |  |
| Вид документооборота с контролирующими органами:<br>О Документооборот отключен                        |   |  |    |      |    |     |  |
| • Документооборот в универсальном формате с использованием встроенного механизма                      |   |  |    |      |    |     |  |
| Документооборот с использованием возможности представления отчетности в ФНС посредством ПК "Спринтер" |   |  |    |      |    |     |  |
| Учетная запись документооборота: 31FCD833-E6EF-4E81-B9CC-BAB149E01A71@                                | - |  |    |      | •  | æ   |  |

В открывшемся окне можно:

- Выбрать пользователей системы 1С, которым будет предоставлен доступ к сервису 1С-Отчетность (1);
- 2. Проверить и задать параметры автонастройки (2);
- Обновить сертификаты контролирующих органов и синхронизировать регистрационную информацию с сервером нажатием кнопки Настроить автоматически сейчас (3);
- 4. Проверить или изменить параметры доступа к серверу (4);
- Проверить цифровые сертификаты ответственных лиц организации (5):

| 1@         | = 📃 [КОПИЯ] Бухи  | алтерия предприятия, редакция 3.0 1С:Предприятие 🗘 🔿 🏠                                                                       | ₹ _ □ ×          |
|------------|-------------------|----------------------------------------------------------------------------------------------------|------------------|
| ♠          | Информация × 1    | С-Отчетность х Настройки обмена с контролирующими орга х Расширенные настройки (Обучение_1С-отч × FA81B542-0CEE.4196-B361-5C | C2720B8A × 🔻     |
| ≣          | Главное           | 🗲 🔶 🛧 FA81B542-0CEE-4196-B361-5EC2720B8AA0@ (Учетные записи документ                                                         | т 🖉 🛙 ×          |
| ~          | Руководителю      | Основное Правила отправки отчетности по физ. лицам                                                                           |                  |
| e          | Банк и касса      |                                                                                                    | <b></b>          |
| •          | Продажи           | Записать и закрыть записать Показать седения от показать седения от показать сведения от ищензии                             | Еще •            |
| T          | Покупки           |                                                                                                    |                  |
|            | Склад             | Оператор: 🗌 отсутствует АО "Калуга Астрал"                                                                                   | •                |
| <b>P</b> - | Производство      | Почтовый адрес: FA81B542-0CEE-4196-B361-5EC2720B8AAC                                                                         |                  |
|            | ОС и НМА          | Идентификатор абонента: ПАЕГА81B542-0CEE-4196-B361-5EC2720B8AA0 Индентификатор                                               | оператора: 1АЕ   |
| 1          | Зарплата и кадры  | Организация: Обучение_1С-отчетность_тест                                                                                     |                  |
| Дт<br>Кт   | Операции          | Автонастройка: Включена в тихом режиме                                                                                       | иатически сейчас |
| ш          | Отчеты            | 2 Участники документооборота 3                                                                                               |                  |
|            | Справочники       | Сервер документооборота: ЗАО Калуга Астрал                                                                                   |                  |
| ä          | Администрирование | 4 Налоговый орган: 9999                                                                                                    | · 6              |
|            |                   | Адрес сервера Порт Пользователь Пароль                                                                                       |                  |
|            |                   |                                                                                                    | параметры        |
|            |                   |                                                                                                    | docryna          |
|            |                   | Руководитель: ООО Тест                                                                                                    | × E              |
|            |                   | Главный бухгалтер: ООО Тест                                                                                                  | × @              |
|            |                   | Для целей шифрования: ООО Тест                                                                                               | × @              |
|            |                   |                                                                                                    |                  |

При нажатии кнопки Показать расширенные настройки открываются дополнительные параметры:

| Расширенные настройки учетной записи 🕴 🗆                                                                                                    |     |       |   |  |  |  |  |  |
|----------------------------------------------------------------------------------------------------|-----|-------|---|--|--|--|--|--|
| Общие<br>Отключить автоматический обмен сообщениями по учетной записи<br>Не формировать автоматически подтверждения на входящие сообщения<br>Является учетной записью уполномоченного представителя (УП) |     |       |   |  |  |  |  |  |
| Наименование УП (для ИП - ФИО):<br>ИНН/КПП: /                                                                                                    |     |       |   |  |  |  |  |  |
| Особый идентификатор системы отправителя (при обмене с ПФР) АстралОт                                                                                                    | Iet |       |   |  |  |  |  |  |
| Особый идентификатор системы отпр. (при обмене с Росстатом)                                                                                                    |     |       |   |  |  |  |  |  |
| Параметры оператора<br>Краткое наименование:                                                                                                    |     |       |   |  |  |  |  |  |
| Полное наименование:                                                                                                    |     |       |   |  |  |  |  |  |
| ИНН: КПП:                                                                                                    |     |       |   |  |  |  |  |  |
| Регистрационный номер ПФР:                                                                                                    |     |       |   |  |  |  |  |  |
| Информация о закрытом ключе<br>Место хранения ключа: На этом компьютере                                                                                                    |     |       |   |  |  |  |  |  |
| Дополнительные возможности<br>Использовать сервис онлайн-проверки отчетности                                                                                                    |     |       |   |  |  |  |  |  |
| По умолчанию ОК                                                                                                    | 0   | тмена | t |  |  |  |  |  |